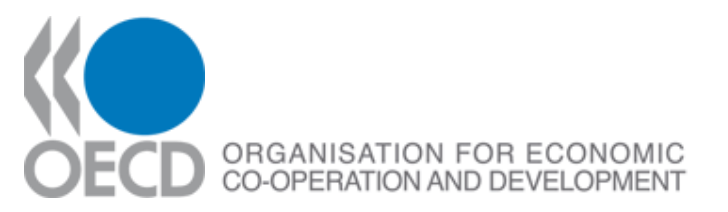

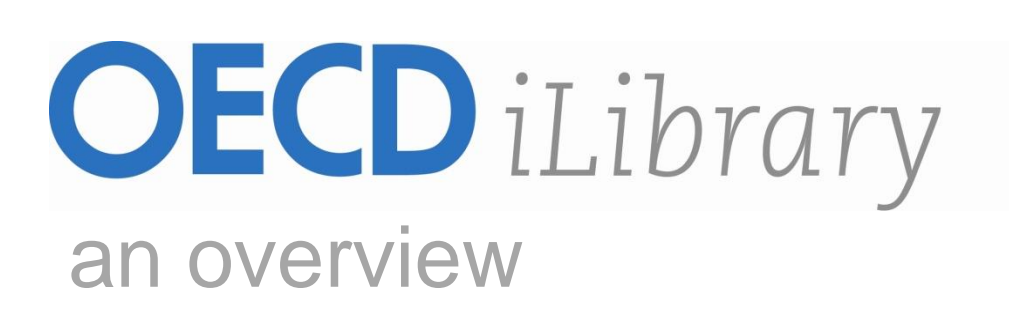

INFORUM 2010 25-27 May, Prague

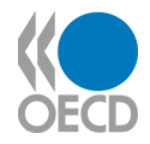

OECD

- Groups 31 member countries committed to democracy and the market economy
- Provides statistics and economic and social data
- Analyses and forecasts economic developments
- Researches social changes and evolving patterns in trade, environment, education, agriculture, technology, fiscal policy and more...

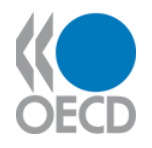

## Helping governments to

- Compare policy experiences
- Seek answers to common problems
- Identify good practice
- Co-ordinate domestic and international policies

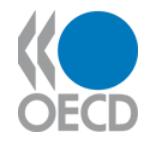

## **Global partners**

## **31 member countries**

AUSTRALIA AUSTRIA BELGIUM CANADA CHILE CZECH REPUBLIC DENMARK **FINLAND** FRANCE GERMANY GREECE HUNGARY **ICELAND IRELAND** ITALY JAPAN

KOREA LUXEMBOURG **MEXICO NETHERLANDS** NEW ZEALAND NORWAY POLAND PORTUGAL SLOVAK REPUBLIC **SPAIN SWEDEN** SWITZERI AND TURKEY UNITED KINGDOM UNITED STATES

Countries invited to membership talks ESTONIA ISRAEL RUSSIA SLOVENIA

Enhanced engagement
 BRAZIL
 CHINA
 INDIA
 INDONESIA
 SOUTH AFRICA

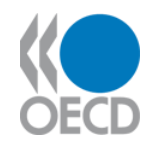

# What does OECD publish?

On average:

- 200 books per year
- 25 periodicals
- 40 databases
- 10 IEA databases
- 13 series of Working Papers

Wide range of products:

- Outlooks and projections
- Analytical reports
- Statistical reports
- Policy reviews
- Conference proceedings
- Legal texts
- Reference books
- Statistical databases
- Journals

# Some OECD Key Publications

- OECD Economic Outlook
- Education at a Glance
- OECD Health Data
- OECD Economic Surveys
- OECD Factbook
- OECD Agricultural Outlook
- Model Tax Convention on Income and on Capital
- African Economic Outlook
- And many more...

All immediately available on www.OECDiLibrary.org

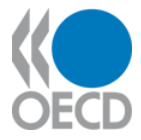

#### *INTUITIVE* Simple navigation by country or theme.

### GRANULAR

Search and click directly to tables, chapters, articles or whole publications and databases.

### CONTEXTUAL

From any item, explore related content – it is just another click away.

**COMPLETE** complete, integrated, knowledge base **data and analysis –** for all of OECD

#### www.OECDiLibrary.org

## Fresh, uncluttered Home Page

|                                                                                                    | iLibrary                                                                                                    |                                                                                                    | Français<br>Welcome   |
|----------------------------------------------------------------------------------------------------|----------------------------------------------------------------------------------------------------|----------------------------------------------------------------------------------------------------|-----------------------|
| AND DEVELOPMENT OECD Your resource f                                                                                                    | or the world economy                                                                                                    | My Account details • My Alerts • My N                                                                                                    | /arked List • Log out |
|                                                                                                    |                                                                                                    |                                                                                                    |                       |
| AII   BOOKS   PAPERS                                                                                                    | STATISTICS   FACTBOOK   GL                                                                                                    | OSSARIES   PODCASTS   More                                                                                                    |                       |
| Search:                                                                                                    | arch                                                                                                    | Search Tins                                                                                                    |                       |
|                                                                                                    |                                                                                                    |                                                                                                    |                       |
| Browse:                                                                                                    |                                                                                                    |                                                                                                    |                       |
| Theme:                                                                                                    |                                                                                                    | Country:                                                                                                    |                       |
| Select                                                                                                    | •                                                                                                    | Select                                                                                                    | *                     |
|                                                                                                    |                                                                                                    |                                                                                                    |                       |
| What's new?Image: Construction of the state of the state of th | Image: constraint of the second second sec | Image: constraint of the constraint of the constra |                       |

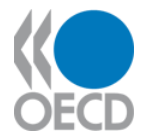

## Access to all Books and Monographs from Home Page

#### Francais **OECD** *iLibrary* Welcome ORGANISATION FOR ECONOMIC CO-OPERATION AND DEVELOPMENT OECD Your resource for the world economy Help · Contact us · About My Account details • My Alerts • My Marked List • Log out Accessing content All | BOOKS | PAPERS | STATISTICS | FACTBOOK | GLOSSARIES | by channels: PODCASTS More arch: Search Tips Advanced Search **Books** Browse: Theme: Country: Select ¥ Select ¥ What's new? Education at a Glance 2009 Employmen Outlook oing Bette Education at a Glance **OECD Employment Outlook** Doing Better for Children 2009 2009 Tackling the Jobs Crisis Governments should invest more money Growing advantages for the better This report argues that governments on children in the first six years of their must urgently reassess and adapt their educated and likely continuing high lives to reduce social inequality and help levels of unemployment as economies labour market and social policies in order all children, especially the most to prevent people from falling into the move out of recession will provide more vulnerable, have happier lives, according trap of long-term unemployment. and more young people with strong to the OECD's first-ever report on child incentives to stav on in education. well-being in its 30 member countries. Governments need to take account of this in planning education policies, according to the latest edition of the OECD's annual Education at a Glance.

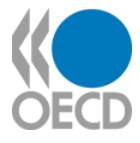

## **Books Home Page**

| Look up <b>Books by</b><br><b>title</b> in alphabetical<br>order via the Title<br>Index. | OECD iLibrary       All         Help • Contact us • About       Advanced Set         You are here: Home / Books       Books         Title Index       A   B   C   D   E   F   G   H   I | I   BOOKS   PAPERS   STATISTICS   FACTBOOK   GLOSSARIES   POD<br>earch        | CASTS   More     Français       Welcome     OECD       OECD/OCDE     Search Tips       My Account details • My Alerts • My Marked List • Log out         View books by       X   Y   Z |
|------------------------------------------------------------------------------------------|----------------------------------------------------------------------------------------------------|-------------------------------------------------------------------------------|----------------------------------------------------------------------------------------------------|
| Or <b>by year of</b>                                                                     | Year Index 2009 2008 2007 2006 2                                                                                                    | 2005   2004   2003   2002   2001   2000   Pre-2000                            | Language 💌 📀                                                                                                    |
| publishing in<br>chronological order                                                     | Themes                                                                                                    | Annuals & Outlooks                                                            | Book Series                                                                                                    |
| via the Vear Index                                                                       | Agriculture and Food                                                                                                    | African Economic Outlook                                                      | ADB/OECD Anti-Corruption Initiative for Asia and                                                                                                    |
| via the real index.                                                                      | Development                                                                                                    | Agricultural Policies in Emerging and Transition                              | the Pacific                                                                                                    |
|                                                                                          | Economics                                                                                                    | Agricultural Policies in Emerging Economies                                   | et politiques de l'emploi                                                                                                    |
| Select all books in a                                                                    | Education                                                                                                    | Agricultural Policies in Emerging Economies                                   | Agriculture, Trade and the Environment                                                                                                    |
| Theme.                                                                                   | Employment                                                                                                    | Agricultural Policies in NECD Countries                                       | APEC-OECD Co-operative Initiative on Regulatory                                                                                                    |
|                                                                                          | Energy                                                                                                    | Energy Bank Profitability: Financial Statements of Banks                      |                                                                                                    |
|                                                                                          | Environment                                                                                                    | Bank Profitability: Methodological Country Notes                              | Better Ald                                                                                                    |
| Scroll through a list                                                                    | Finance and Investment                                                                                                    | Benefits and Wages                                                            | Biological Resource Management in Agriculture                                                                                                    |
| of Annuals &                                                                             | Governance                                                                                                    | Central Government Debt: Statistical Yearbook                                 | China in the Global Economy                                                                                                    |
| Outlooks and make                                                                        | Nuclear Energy                                                                                                    | CO2 Emissions from Fuel Combustion                                            | Competitiveness and Private Sector Development                                                                                                    |
| your selection                                                                           | Science and Technology                                                                                                    | Coal Information                                                              | Conflict and Fragility                                                                                                    |
| your selection.                                                                          | Social Issues/Migration/Health                                                                                                    | Consumption Tax Trends                                                        | Corporate Governance in Emerging Markets                                                                                                    |
|                                                                                          | Taxation                                                                                                    | Creditor Reporting System on Aid Activities                                   | Cutting Red Tape                                                                                                    |
| Or select a <b>Book</b>                                                                  | Trade                                                                                                    | Dealing with Climate Change: Policies and<br>Massures in ISA Member Countries | DAC Guidelines and Reference Series                                                                                                    |
| Series.                                                                                  | Transport                                                                                                    | Development Aid at a Glance                                                   | Development Centre Seminars                                                                                                    |
|                                                                                          | Urban, Rural and Regional Development                                                                                                    | Development Co-operation Report                                               | Development Centre Studies                                                                                                    |

Terms and Conditions | Copyright and Permissions | Educators and Students | Privacy Policy | Contact Us | Site Powered by Publishing Technology

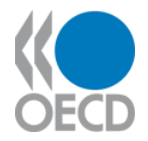

## Access to OECD Papers and Journals from Home Page

| ORGANISATION<br>FOR ECONOMIC<br>CO-OPERATION<br>AND DEVELOPMENT                                                                                                    | Library<br>r the world economy                                                                                                    |                                                                                                    | Français<br>Welcome                                                     |
|----------------------------------------------------------------------------------------------------|----------------------------------------------------------------------------------------------------|----------------------------------------------------------------------------------------------------|-------------------------------------------------------------------------|
| Help • Contact us • About                                                                                                    |                                                                                                    | My Account details • My Alerts • My Marked                                                                                                    | List • Log out                                                          |
| All   BOOKS   PAPERS                                                                                                    | STATISTICS   FACTBOOK   GL                                                                                                    | OSSARIES   PODCASTS   More                                                                                                    |                                                                         |
| A ed Sear                                                                                                    | rch                                                                                                    | Search Tips                                                                                                    |                                                                         |
| Browse:                                                                                                    |                                                                                                    |                                                                                                    |                                                                         |
| Theme:                                                                                                    |                                                                                                    | Country:                                                                                                    |                                                                         |
|                                                                                                    |                                                                                                    |                                                                                                    |                                                                         |
| What's new?<br>Figure 1 and 1 and 1 an | Image: constraint of the set of the set | Image: constraint of the constraint of the constra |                                                                         |
|                                                                                                    | <image/>                                                                                                    | <image/> <image/> <complex-block><complex-block><complex-block></complex-block></complex-block></complex-block>                                                                                                    | <image/> <complex-block><complex-block></complex-block></complex-block> |

#### www.OECDiLibrary.org

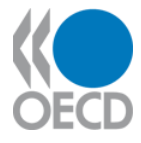

## Papers/Journals Home Page

| itle in alphabetical<br>order via the Title<br>ndex. | Advanced Search Help • Contact us • About You are here: Home / Papers <b>Papers</b> Title Index A B C D E F G H I J | K   L   M   N   O   P   Q   R   S   T   U   V   W   :                              | Search Tips<br>My Account details • My Alerts • My Marked List • Log out<br>View papers by<br>Country |
|------------------------------------------------------|----------------------------------------------------------------------------------------------------|------------------------------------------------------------------------------------|----------------------------------------------------------------------------------------------------|
| Or <b>by year of</b><br>publishing in                | Year Index 2009 2008 2007 2006 2005                                                                                 | 2004   2003   2002   2001   2000   Pre-2000                                        | Language V S                                                                                          |
| chronological order                                  | Circuit Maduat Tura da                                                                                              |                                                                                    |                                                                                                    |
| ia the Year Index.                                   | Financial Market Trends                                                                                             | American Economic Outrook                                                          | Environments                                                                                          |
|                                                      | Higher Education Management and Policy                                                                              | Economies                                                                          | OECD Development Centre Policy Briefs                                                                 |
| stant a taxwallar                                    | Nuclease and Business Cycle Measurement and Analysis                                                                | Agricultural Policies in Emerging Economies                                        | OECD Development Centre Policy Insights                                                               |
| elect a <b>Journal</b> by                            |                                                                                                    | Agricultural Policies in Non-OECD Countries                                        | OECD Development Centre Working Papers                                                                |
| le.                                                  | OECD Loursel on Rudgeting                                                                                           | OECD Economic Studies Agricultural Policies in OECD Countries OECD Digital Economy |                                                                                                    |
|                                                      | OECD Journal on Budgeung                                                                                            | Bank Profitability: Financial Statements of Banks                                  | OECD Economics Department Working Papers                                                              |
| arall through a list                                 | OECD Journal: Competition Law and Policy                                                                            | Bank Profitability: Methodological Country Notes                                   | OECD Education Working Papers                                                                         |
| foil through a list                                  | OECD Journal: Competition Law and Folicy                                                                            | Benefits and Wages                                                                 | OECD Environment Working Papers                                                                       |
| Annuals &                                            | OECD Journal: Economic Studies                                                                                      | Central Government Debt: Statistical Yearbook                                      | OECD Food, Agriculture and Fisheries Working                                                          |
| utlooks and make                                     | OECD Journal: General Paners                                                                                        | CO2 Emissions from Fuel Combustion                                                 | Papers                                                                                                |
| ur coloction                                         | OECD Journal: Journal of Business Cycle                                                                             | Coal Information                                                                   | OECD Health Technical Papers                                                                          |
| ul selection.                                        | Measurement and Analysis                                                                                            | Measurement and Analysis Consumption Tax Trends                                    |                                                                                                    |
|                                                      | OECD Papers                                                                                                    | Creditor Reporting System on Aid Activities                                        | OECD Jobs Study Working Papers                                                                        |
| select a Working                                     | STI - Science, Technology and Industry Review                                                                       | Dealing with Climate Change: Policies and<br>Measures in IEA Member Countries      | OECD Labour Market and Social Policy<br>Occasional Papers                                             |
| aper Series.                                         |                                                                                                    | Development Aid at a Glance                                                        | OECD Regional Development Working Papers                                                              |
| -                                                    |                                                                                                    | Development Co-operation Report                                                    | OECD Science, Technology and Industry Working                                                         |

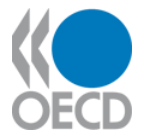

## Accessing content by channels:

Books

Papers

#### **Statistics**

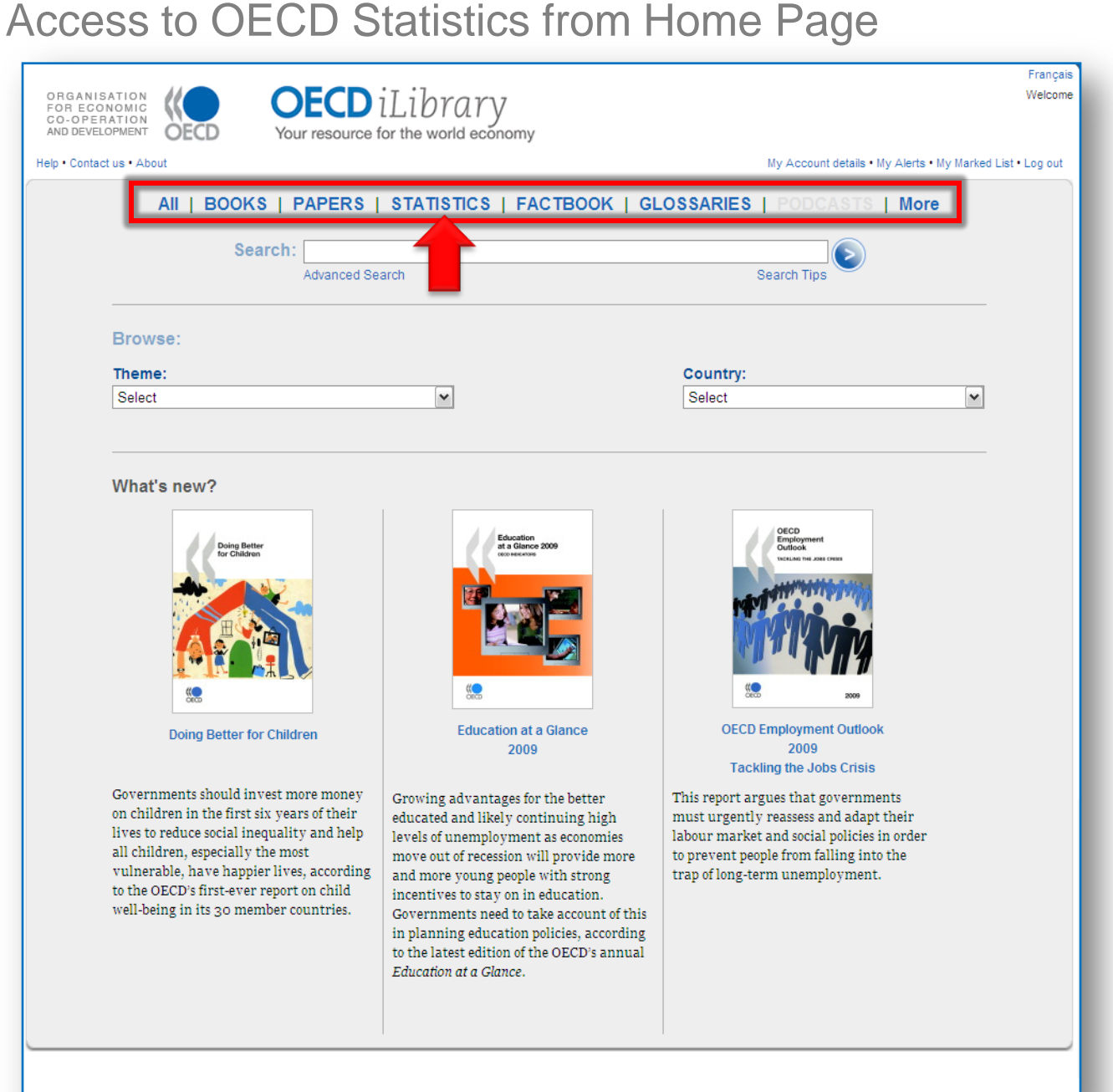

#### www.OECDiLibrary.org

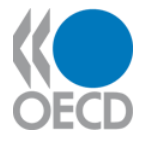

#### Read an article explaining an interesting data trend or newly released figures from the OECD

Look up publications containing **Sources and Methods** explaining OECD statistics

Select a **Database** by title or access **OECD.Sta**t for a crossdatabase search.

Scroll through a list of **Key Tables** and make your selection.

Or choose a **Book** containing statistical information, including the **OECD Factbook**.

#### www.OECDiLibrary.org

### **Statistics Home Page**

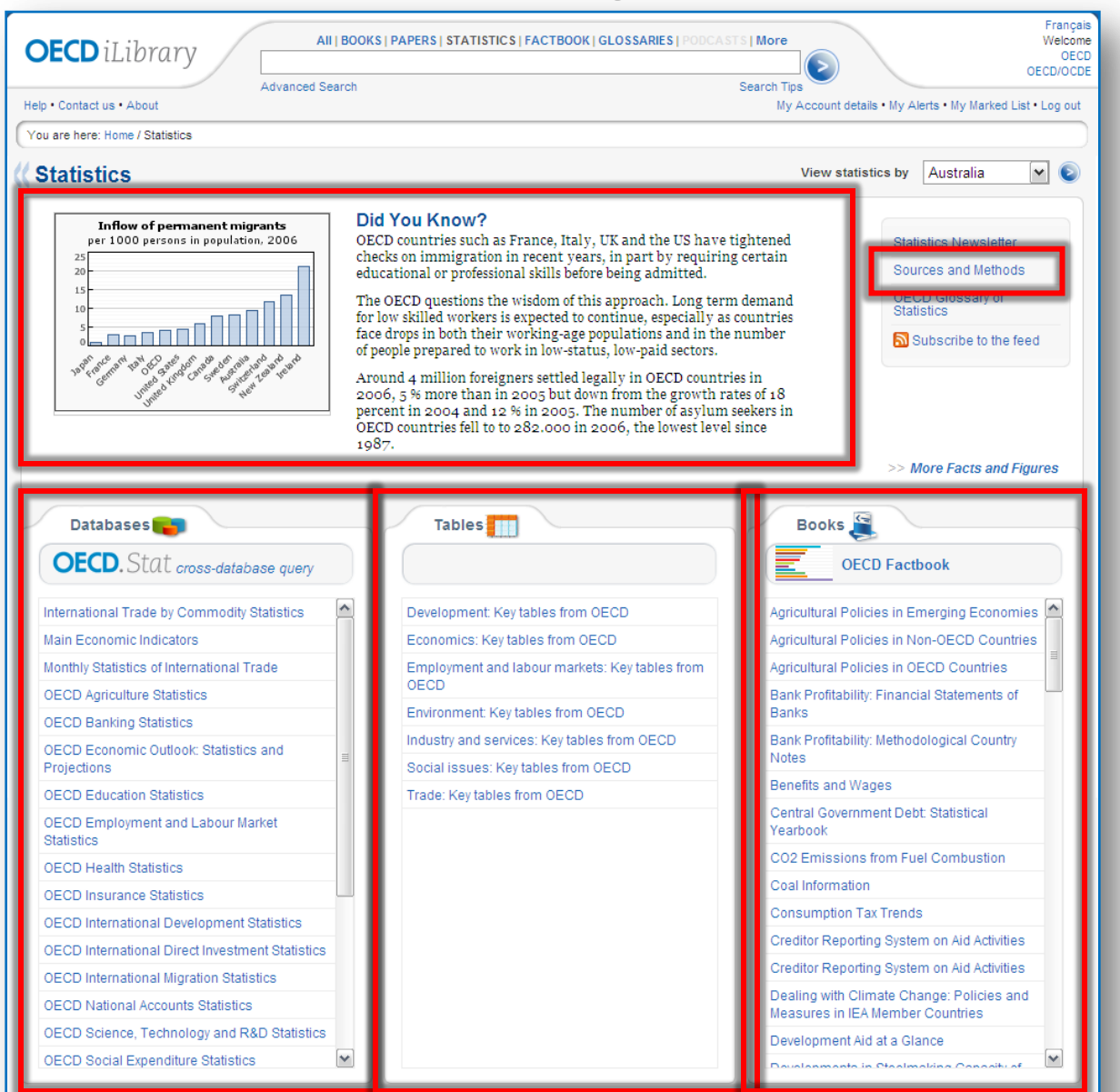

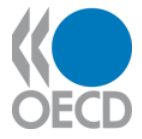

#### Accessing content by channels:

**Books** 

Papers

**Statistics** 

#### **Factbook**

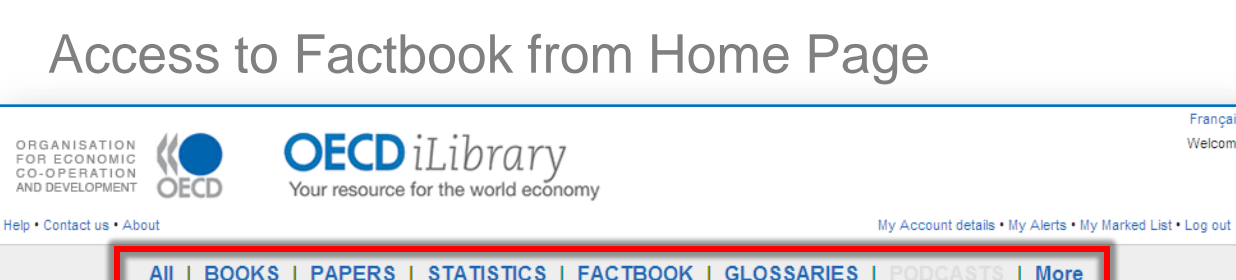

|         | Search:         |   |             |   |
|---------|-----------------|---|-------------|---|
|         | Advanced Search |   | Search Tips |   |
| Browse: |                 |   |             |   |
| Theme:  |                 |   | Country:    |   |
| Select  |                 | ~ | Select      | ~ |

#### What's new?

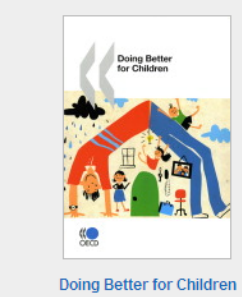

Governments should invest more money on children in the first six years of their lives to reduce social inequality and help all children, especially the most vulnerable, have happier lives, according to the OECD's first-ever report on child well-being in its 30 member countries.

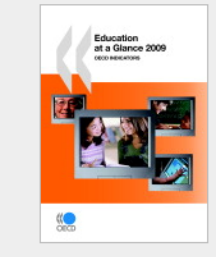

Education at a Glance 2009

Growing advantages for the better educated and likely continuing high levels of unemployment as economies move out of recession will provide more and more young people with strong incentives to stav on in education. Governments need to take account of this in planning education policies, according to the latest edition of the OECD's annual Education at a Glance.

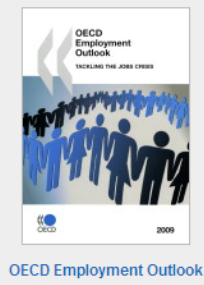

Francais

Welcome

2009 Tackling the Jobs Crisis

This report argues that governments must urgently reassess and adapt their labour market and social policies in order to prevent people from falling into the trap of long-term unemployment.

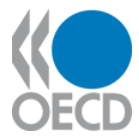

Access previous editions

Access the complete Web version in HTML format

Or **expand one of the chapters** in the Table of Contents and access the Web version (HTML) or the PDF edition with one click.

### Factbook Home Page

|                                                                                                    | Advanced Search Search Tips                                                                                                    |                                                                                                    |                                                                                                    |
|----------------------------------------------------------------------------------------------------|----------------------------------------------------------------------------------------------------|----------------------------------------------------------------------------------------------------|----------------------------------------------------------------------------------------------------|
| Help • Contact us • About                                                                                                    | My Account (                                                                                                    | details • My Alerts • My Marked List • Lo                                                                                                   | og out                                                                                                    |
| U OECD Easthook                                                                                                    |                                                                                                    |                                                                                                    |                                                                                                    |
| Annual<br>ISSN: 1814-7364 (online)<br>ISSN: 1895-3879 (print)<br>DOI: 10.1787/18147384                                                                                                    | Hide / Show Ab<br>OECD's dynamic and comprehensive statistical annual showing a wide range of key statistics for<br>member countries and major additional countries. For each indicator presented, there is explan<br>text including a definition, explanation of long-term trends, and references; a table showing<br>indicator over a significant time span for all countries covered, and graphics showing the<br>messages contained in the data. Under each table is a link to an Excel spreadsheet enabling the u<br>access the data. This publication is available in print form, on USB key, and in html form. | stract<br>Tor its<br>tarry<br>g the<br>key<br>ser to<br>Email this page<br>Receive email alefts<br>for this series<br>Subscribe to the feed | Ł                                                                                                    |
|                                                                                                    | Also available in: French                                                                                                    |                                                                                                    |                                                                                                    |
| 2009<br>2008<br>2007<br>2006<br>2005                                                                                                    | Latest Edition<br>OECD Factbook 2009                                                                                                    | Cite this publication<br>Buy this book                                                                                                    | 1                                                                                                    |
|                                                                                                    | DOI: 10.1787/factbook-2009-en Hide / Show Ab                                                                                                    | stract                                                                                                    |                                                                                                    |
| OECD Factboo<br>100 indicator                                                                                                    | wk 2009 is the fifth edition of a comprehensive and dynamic statistical annual from the OECD. More<br>s cover a wide range of areas: economy, agriculture, education, energy, environment, foreign aid, he                                                                                                    | than<br>ealth                                                                                                    |                                                                                                    |
| of Contents                                                                                                    |                                                                                                    |                                                                                                    |                                                                                                    |
| 01 0011101110                                                                                                    |                                                                                                    |                                                                                                    | Expand all / Collaps                                                                                                    |
| opulation and migrat                                                                                                    | lion                                                                                                    |                                                                                                    | Expand all / Collaps                                                                                                    |
| opulation and migra                                                                                                    | tion                                                                                                    |                                                                                                    | Expand all / Collaps                                                                                                    |
| opulation and migrat                                                                                                    | tion<br>s                                                                                                    |                                                                                                    | Expand all / Collaps<br>Expand / Colla<br>Expand / Colla                                                                                                    |
| opulation and migra<br>acroeconomic trend<br>conomic globalisatic                                                                                                    | tion<br>s<br>on Hide / Sho                                                                                                    | w all Abstracts                                                                                                    | Expand all / Collaps<br>Expand / Colla<br>Expand / Colla<br>Expand / Colla                                                                                                    |
| opulation and migrat<br>acroeconomic trend<br>conomic globalisatic                                                                                                    | tion<br>s<br>on Hide / Sho                                                                                                    | ow all Abstracts                                                                                                    | Expand all / Collaps<br>Expand / Colli<br>Expand / Colli<br>Expand / Colli                                                                                                    |
| opulation and migrat<br>acroeconomic trend<br>conomic globalisatic                                                                                                    | tion<br>s<br>on Hide / Sho                                                                                                    | ow all Abstracts                                                                                                    | Expand all / Collaps<br>Expand / Colli<br>Expand / Colli<br>Expand / Colli<br>NEB PDF - 0.07                                                                                                    |
| opulation and migrat<br>acroeconomic trend<br>conomic globalisatic<br>re of trade in GDP<br>de in goods                                                                                                    | tion<br>s<br>on Hide / Sho                                                                                                    | ow all Abstracts                                                                                                    | Expand all / Collaps<br>Expand / Colli<br>Expand / Colli<br>Expand / Colli<br>Expand / Colli<br>WEB PDF – 0.07<br>WEB PDF – 0.09                                                                                                    |
| opulation and migrat<br>acroeconomic trend<br>conomic globalisatic<br>re of trade in GDP<br>de in goods<br>de in services                                                                                                    | tion<br>s<br>on Hide / Sho                                                                                                    | w all Abstracts                                                                                                    | Expand all / Collaps           Expand / Colli           Expand / Colli           Expand / Colli           Expand / Colli           Expand / Colli           Expand / Colli           Expand / Colli           Expand / Colli           WEB OPF - 0.07           WEB OPF - 0.09           WEB OPF - 0.11                                                                                                    |
| opulation and migrat<br>acroeconomic trend<br>conomic globalisatic<br>re of trade in GDP<br>de in goods<br>de in services<br>ding partners                                                                                                    | tion<br>s<br>on Hide / Sho                                                                                                    | w all Abstracts                                                                                                    | Expand all / Collaps<br>Expand / Colli<br>Expand / Colli<br>Expand / Colli<br>Expand / Colli<br>Expand / Colli<br>Expand / Colli<br>WEB PDF – 0.07<br>WEB PDF – 0.09<br>WEB PDF – 0.11<br>WEB PDF – 0.15                                                                                                    |
| opulation and migral<br>acroeconomic trend<br>conomic globalisatic<br>re of trade in GDP<br>de in goods<br>de in services<br>ding partners<br>ance of payments                                                                                     | tion<br>s<br>on Hide / Sho                                                                                                    | w all Abstracts                                                                                                    | Expand all / Collaps           Expand / Colli           Expand / Colli           Expand / Colli           Expand / Colli           Expand / Colli           Expand / Colli           Expand / Colli           Expand / Colli           VEB         PDF - 0.07           VEB         PDF - 0.09           VEB         PDF - 0.11           VEB         PDF - 0.15           VEB         PDF - 0.08                                                                                                    |
| opulation and migral<br>acroeconomic trend<br>conomic globalisatic<br>re of trade in GDP<br>de in goods<br>de in services<br>ding partners<br>ance of payments<br>flows and stocks                                                                 | tion<br>s<br>m Hide / Sho                                                                                                    | ow all Abstracts                                                                                                    | Expand all / Collaps<br>Expand / Colli<br>Expand / Colli<br>Expand / Colli<br>Expand / Colli<br>Expand / Colli<br>WEB PDF – 0.07<br>WEB PDF – 0.09<br>WEB PDF – 0.11<br>WEB PDF – 0.15<br>WEB PDF – 0.08<br>WEB PDF – 0.10                                                                                                    |
| opulation and migrat<br>acroeconomic trend<br>conomic globalisatic<br>re of trade in GDP<br>de in goods<br>de in services<br>ding partners<br>ance of payments<br>flows and stocks<br>vities of multipationals                                     | tion<br>s<br>m Hide / Sho                                                                                                    | w all Abstracts                                                                                                    | Expand all / Collaps<br>Expand / Colli<br>Expand / Colli<br>Expand / Colli<br>Expand / Colli<br>Expand / Colli<br>WEB PDF – 0.07<br>WEB PDF – 0.07<br>WEB PDF – 0.11<br>WEB PDF – 0.18<br>WEB PDF – 0.10<br>WEB PDF – 0.10<br>WEB PDF – 0.10                                                                                                    |
| opulation and migrat<br>acroeconomic trend<br>conomic globalisatic<br>re of trade in GDP<br>de in goods<br>de in services<br>ding partners<br>ance of payments<br>flows and stocks<br>vities of multinationals<br>to Marked List                   | tion<br>s<br>on Hide / Sho                                                                                                    | ow all Abstracts                                                                                                    | Expand all / Collaps<br>Expand / Colli<br>Expand / Colli<br>Expand / Colli<br>Expand / Colli<br>Expand / Colli<br>WEB PDF – 0.07<br>WEB PDF – 0.09<br>WEB PDF – 0.11<br>WEB PDF – 0.15<br>WEB PDF – 0.10<br>WEB PDF – 0.10<br>WEB PDF – 0.10                                                                                                    |
| opulation and migraf<br>acroeconomic trend<br>conomic globalisatic<br>re of trade in GDP<br>de in goods<br>de in services<br>ding partners<br>ance of payments<br>flows and stocks<br>vities of multinationals<br>to Marked List<br>rices          | tion<br>s<br>m Hide / Sho                                                                                                    | w all Abstracts                                                                                                    | Expand all / Collaps<br>Expand / Colli<br>Expand / Colli<br>Expand / Colli<br>Expand / Colli<br>WEB PDF – 0.07<br>WEB PDF – 0.09<br>WEB PDF – 0.09<br>WEB PDF – 0.09<br>PDF – 0.09<br>Expand / Colli                                                                                                    |
| opulation and migrat<br>acroeconomic trend<br>conomic globalisatic<br>re of trade in GDP<br>de in goods<br>de in services<br>ding partners<br>ance of payments<br>flows and stocks<br>vities of multinationals<br>to Marked List<br>rices<br>nergy | tion s m Hide / Sho                                                                                                    | ew all Abstracts                                                                                                    | Expand all / Collaps<br>Expand / Colli<br>Expand / Colli<br>Expand / Colli<br>Expand / Colli<br>WEB PDF – 0.07<br>WEB PDF – 0.09<br>WEB PDF – 0.15<br>WEB PDF – 0.18<br>WEB PDF – 0.08<br>WEB PDF – 0.09<br>Expand / Colli<br>Expand / Colli                                                                                                    |
| opulation and migraf<br>acroeconomic trend<br>conomic globalisatic<br>re of trade in GDP<br>de in goods<br>de in services<br>ding partners<br>ance of payments<br>flows and stocks<br>vities of multinationals<br>to Marked List<br>rices<br>nergy | tion s m Hide / Sho                                                                                                    | ow all Abstracts                                                                                                    | Expand all / Collaps<br>Expand / Colli<br>Expand / Colli<br>Expand / Colli<br>Expand / Colli<br>WEB PDF - 0.07<br>WEB PDF - 0.15<br>WEB PDF - 0.15<br>WEB PDF - 0.09<br>WEB PDF - 0.09<br>Expand / Colli<br>Expand / Colli<br>Expand / Colli                                                                                                    |
| opulation and migraf<br>acroeconomic trend<br>conomic globalisatic<br>re of trade in GDP<br>de in goods<br>de in services<br>ding partners<br>ance of payments<br>flows and stocks<br>vities of multinationals<br>to Marked List<br>rices<br>nergy | tion s m Hide / Sho                                                                                                    | ow all Abstracts                                                                                                    | Expand all / Collaps<br>Expand / Colli<br>Expand / Colli<br>Expand / Colli<br>Expand / Colli<br>WEB PDF – 0.07<br>WEB PDF – 0.09<br>WEB PDF – 0.08<br>WEB PDF – 0.08<br>WEB PDF – 0.08<br>WEB PDF – 0.09<br>Expand / Colli<br>Expand / Colli<br>Expand / Colli                                                                                                    |
| opulation and migrat<br>acroeconomic trend<br>conomic globalisatic<br>re of trade in GDP<br>de in goods<br>de in services<br>ding partners<br>ance of payments<br>flows and stocks<br>vities of multinationals<br>to Marked List<br>rices<br>nergy | tion s m Hide / Sho                                                                                                    | ow all Abstracts                                                                                                    | Expand all / Collaps<br>Expand / Colli<br>Expand / Colli<br>Expand / Colli<br>Expand / Colli<br>Expand / Colli<br>WEB PDF – 0.07<br>WEB PDF – 0.08<br>WEB PDF – 0.08<br>WEB PDF – 0.08<br>WEB PDF – 0.09<br>PDF – 0.09<br>PDF |

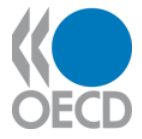

## Accessing content by channels:

Books

Papers

**Statistics** 

#### Factbook

#### Glossaries

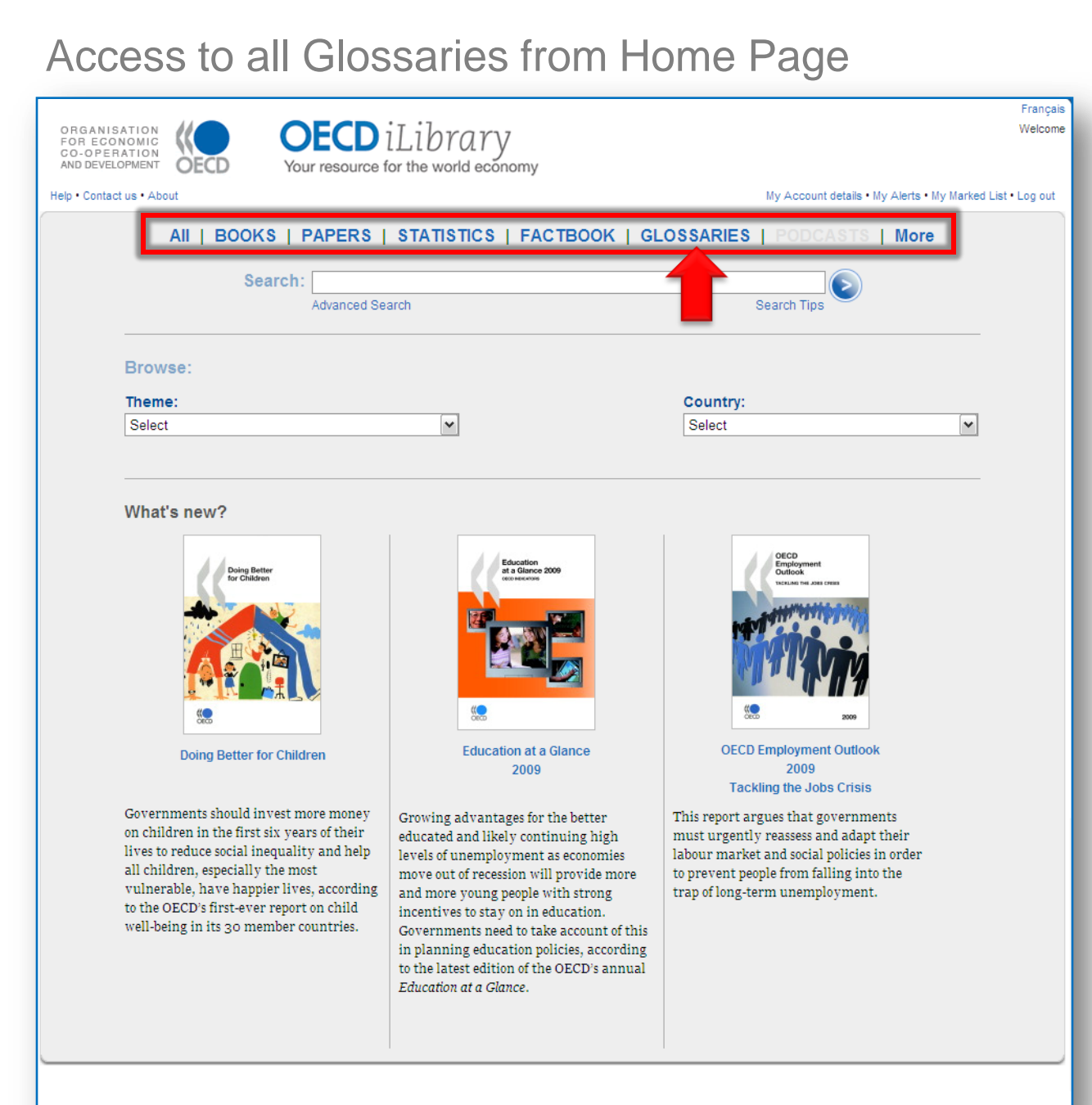

#### www.OECDiLibrary.org

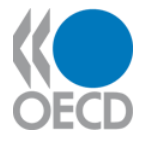

## **Glossaries Home Page**

Look up **Glossaries by title** in alphabetical order via the Title Index.

#### Or **by year of publishing** in chronological order via the Year Index.

Select a **Glossary** from the listing of all available.

Or browse the selection of **new or key releases**.

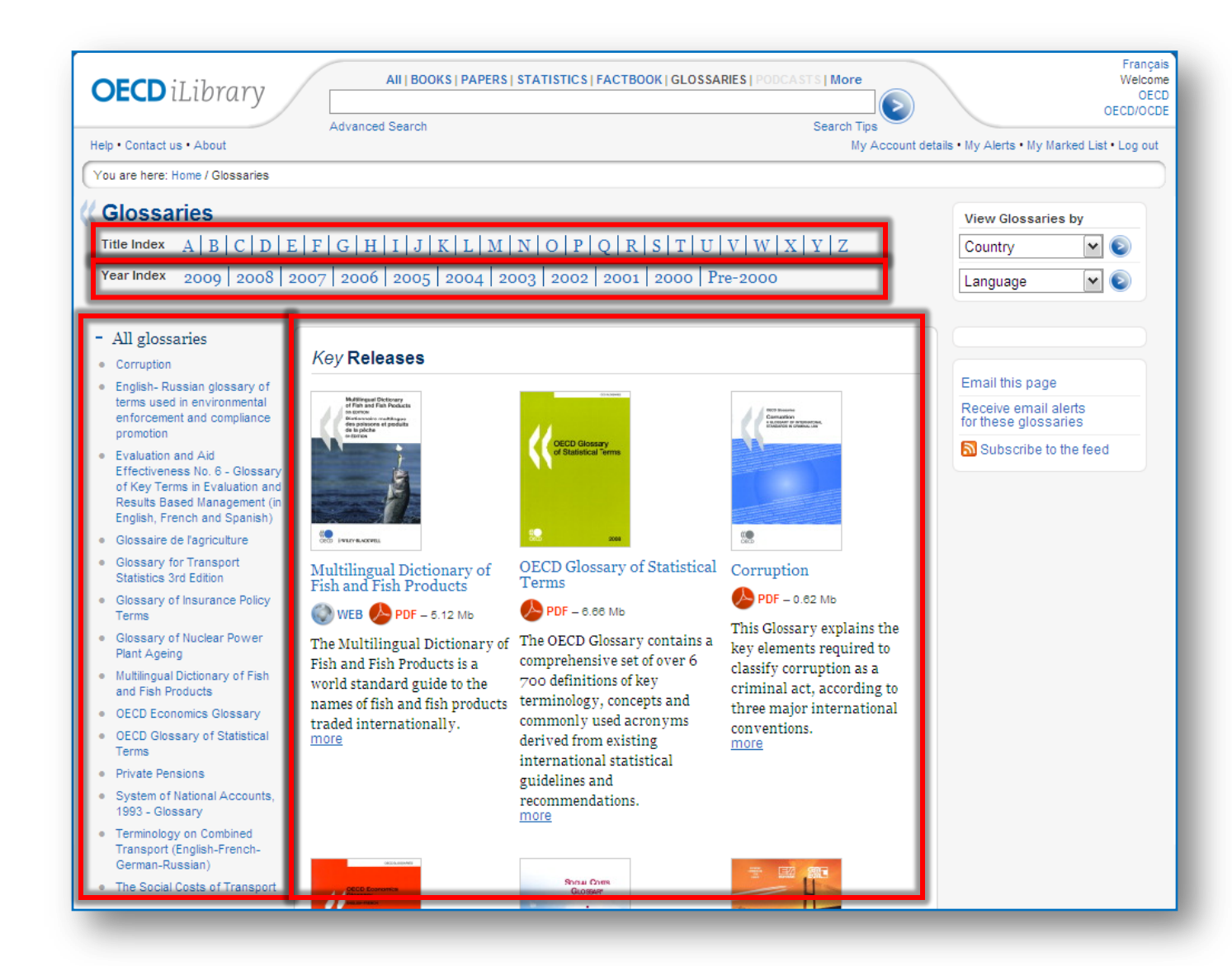

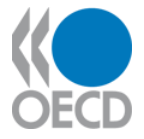

## Searching from Home Page

|                                                                                                    | STATISTICS   FACTBOOK   GL                                                                                                    | OSSARIES   PODCASTS   More                                                                                                    |
|----------------------------------------------------------------------------------------------------|----------------------------------------------------------------------------------------------------|----------------------------------------------------------------------------------------------------|
| Search:                                                                                                    |                                                                                                    |                                                                                                    |
| arch: gross domestic product<br>Advanced Search                                                                                                    |                                                                                                    | Search Tips                                                                                                    |
| Select                                                                                                    | <b>v</b>                                                                                                    | Select                                                                                                    |
| Governments should invest more money<br>on children in the first six years of their<br>lives to reduce social inequality and help<br>all children, especially the most<br>vulnerable, have happier lives, according<br>to the OECD's first-ever report on child<br>well-being in its 30 member countries. | Growing advantages for the better educated and likely continuing high levels of unemployment as economies move out of recession will provide more and more young people with strong incentives to stay on in education. Governments need to take account of this in planning education policies, according to the latest edition of the OECD's annual <i>Education at a Glance</i> . | <b>CCD Employment Outlook</b> 2009 <b>DECD Employment Outlook</b> 2009 <b>Dackling the Jobs Crisis</b> This report argues that governments         must urgently reassess and adapt their         labour market and social policies in order         to prevent people from falling into the         trap of long-term unemployment. |

#### Accessing content by **Searching** from the Home Page

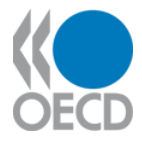

## Confirm the performed search and **number of results**.

Quickly **browse the results** with displayed date, content type, title, source publication or database and available format.

Select one of the results and **click the title name** to access the item's home page in iLibrary.

Or click the content format and **directly** access the full-text content.

You can **narrow down your search** further if desired.

#### www.OECDiLibrary.org

### Search Results Page

|             | its for fille, P | Abstract, Au  | thors, Keyword or ISSN/ISBN/DOI containing 'gross domestic product'                                                                                               | _                 | Refine current search                       |
|-------------|------------------|---------------|----------------------------------------------------------------------------------------------------|-------------------|---------------------------------------------|
| Repeat th   | nis search ir    | n: BOOKS,     | PAPERS, STATISTICS, GLOSSARIES, FACTBOOK                                                                                                    |                   | New search<br>Save search as email<br>alert |
| Sorted by n | elevance an      | nd date.Click | on COLUMN HEADING to resort by DATE, TITLE                                                                                                    |                   | Hide / Show all Abstra                      |
| Mark [      | Date             | Content ty    | e Title                                                                                                    | _                 | Previous 1 2 3 4 5 6 7 8 9 10 N             |
| 🔲 🙂 16      | 6 Mar 2009       | Data          | Gross domestic product     OECD in Annual national accounts                                                                                                    |                   | (DA                                         |
| 08 🙂 🗌      | 8 Apr 2008       | Grapi         | <ul> <li>Gross domestic product: Billion US dollars, current prices and PPPs, 2006 or latest<br/>in Size of GDP</li> </ul>                                        | vailable year     | <b>S</b> x1                                 |
| 00 🙂 🗆      | 6 Apr 2009       | Grapt         | Gross domestic product: Billion US dollars, current prices and PPPs, 2007     in Evolution of the population                                                      |                   | 😵 XL S – 0.02 N                             |
| 00 🙂 🗆      | 6 Oct 2008       | Table         | • Gross domestic product, 2007<br>in OECD in Figures 2008                                                                                                    |                   | 😵 XL S – 0.03 N                             |
| D 🙂 19      | 9 Oct 2007       | Table         | • Gross domestic product, 2006<br>in <i>Economy</i>                                                                                                    |                   | 🕒 XL S – 0.03 N                             |
| 08 🙂 🗌      | 8 Apr 2008       | Table         | • Gross domestic product: Billion US dollars, current prices and PPPs<br>in Size of GDP                                                                           |                   | <b>S</b> XI                                 |
| 00 🙂 🗌      | 6 Apr 2009       | Table         | Gross domestic product: Billion US dollars, current prices and PPPs     in Evolution of the population                                                            |                   | 🕒 XL S – 0.04 N                             |
| 0 🙂 🗆       | 4 Dec 2008       | Grapi         | Decomposition of real Gross Domestic Product: Contributions to growth, year on year on year on the graph 1.4 in OECD Economic Surveys: Spain 2008                 | r                 | SXLS - 0.01 N                               |
| 🔲 🙂 1'      | 1 Sep 2009       | Table         | Gross domestic product in US dollars: At current prices and current PPPs in Economics: Key tables from OECD No 3                                                  | 🔇 WEB             | PDF – 0.03 Mb 🚷 XLS – 0.05 N                |
| 🔲 🙂 23      | 3 Sep 2009       | Table         | Quarterly gross domestic product, change over previous quarter: Percentage in Economics: Key tables from OECD No 13                                               | 🐼 WEB             | PDF – 0.03 Mb 🚯 XLS – 0.06 N                |
| 0 🙂 🗆       | 7 Aug 2009       | Table         | <ul> <li>Gross domestic product in 2000 US dollars - forecasts: At the price levels and PPPs<br/>2000</li> <li>in Economics: Key tables from OECD No 4</li> </ul> | of \bigotimes WEB | PDF - 0.03 Mb 😣 XLS - 0.05 N                |
| 🗆 🙂 02      | 2 Oct 2006       | Chapte        | Expenditure on Educational Institutions relative to Gross Domestic Product     OECD , Pages: 194–209 in Education at a Glance 2006: OECD Indicators               |                   | PDF - 0.42 N                                |
|             | 3 Sen 2009       | Table         | • Quarterly gross domestic product, change over same quarter, previous year:                                                                                      | (O) WEB           |                                             |

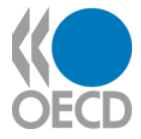

## Browsing from Home Page

|                | AII   BOOKS   PAPERS                                                                                                    | STATISTICS   FACTBOOK   GL                                                                                                    | OSSARIES   PODCASTS   More                                                                                                    |   |
|----------------|----------------------------------------------------------------------------------------------------|----------------------------------------------------------------------------------------------------|----------------------------------------------------------------------------------------------------|---|
|                | Search: Advanced Se                                                                                                    | arch                                                                                                    | Search Tips                                                                                                    |   |
| <b>c</b><br>nt | Browse:<br>Theme:<br>Select<br>Select<br>Agriculture and Food<br>Development                                                                                                    |                                                                                                    | Country:<br>Select                                                                                                    | ] |
|                | Economic<br>Economic<br>Education<br>Emplement<br>Environment<br>Finance and Investment<br>Governance<br>Industry and Services<br>Nuclear Energy<br>Science and Technology<br>Social Issues/Migration/Health<br>Taxation<br>Trade<br>Transport<br>Urban, Rural and Regional Develop | oment                                                                                                    | PECP         Perployment           Perployment         Determine           Perployment         Determine           DECD Employment Outlook         2009           Tackling the Jobs Crisis         Determine |   |
|                | Doing Better for Children<br>on children, especially the most<br>vulnerable, have happier lives, according<br>to the OECD's first-ever report on child<br>well-being in its 30 member countries.                                                                                    | Educ better<br>educated and likely continuing high<br>levels of unemployment as economies<br>move out of recession will provide more<br>and more young people with strong<br>incentives to stay on in education.<br>Governments need to take account of this<br>in planning education policies, according<br>to the latest edition of the OECD's annual<br>Education at a Glance. | This report argues that governments<br>must urgently reassess and adapt their<br>labour market and social policies in order<br>to prevent people from falling into the<br>trap of long-term unemployment.    |   |

Accessing content by **Browsing** from the Home Page.

Browse by **Thematic collection** of content in any format

Or Browse by country.

#### www.OECDiLibrary.org

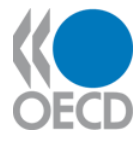

## Theme Page

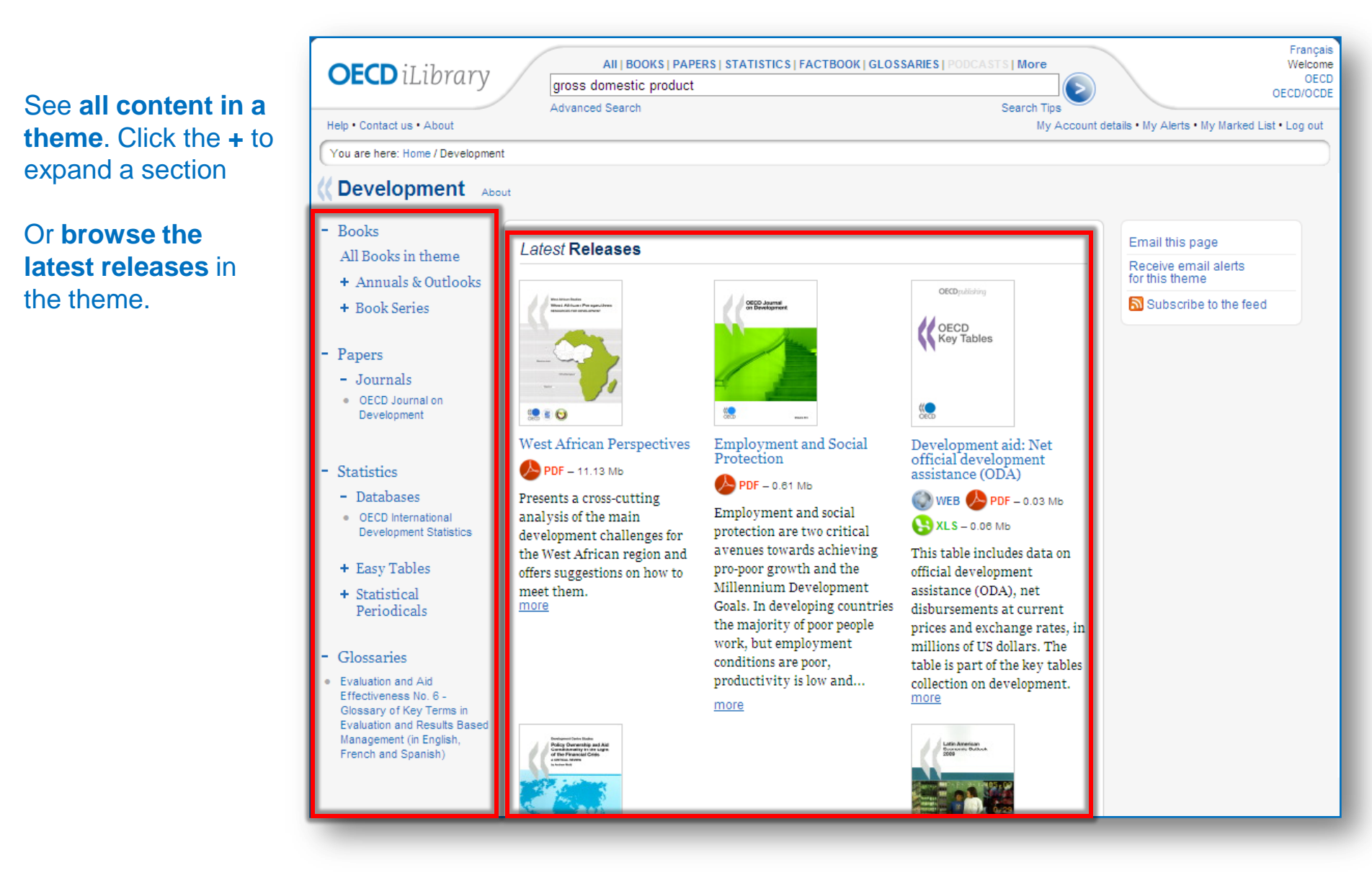

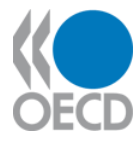

## Home Page of an Annual/Outlook

#### Serial information

about the title including ISSN and DOI and availability in other languages.

## Quick access to all **previous editions**

By defaults the **latest** edition is featured on the home page...

...with each chapter in the **Table of Contents** displayed, including access to its full-text content in all formats.

A '**Toolbox**' at each level provides special features such as email/RSS alert setup, purchase options and citation tools.

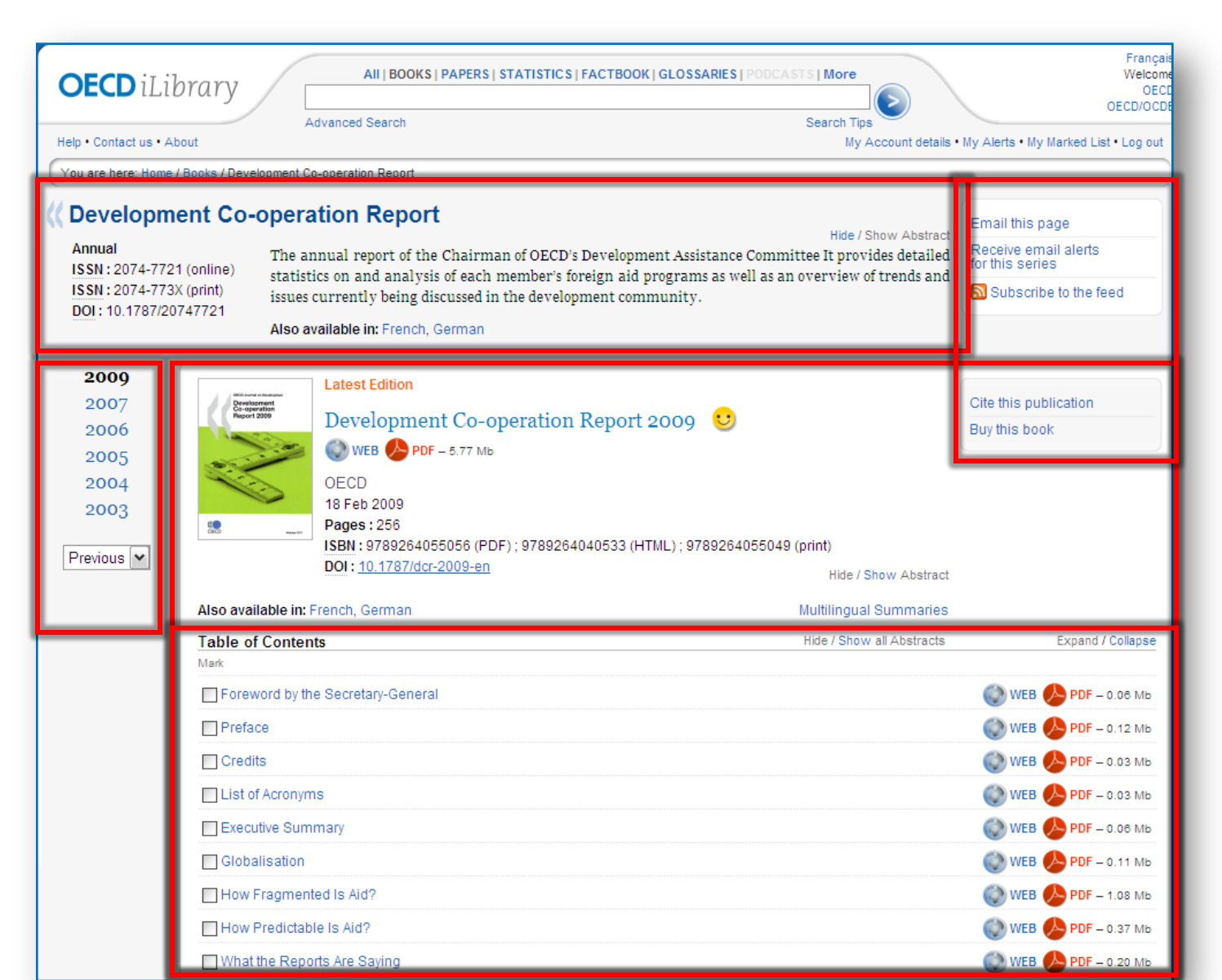

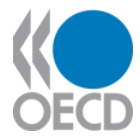

## **Chapter Home Page**

| Source publication<br>with ISSN and DOI and<br>direct access to its full-<br>text content in any<br>available format. At this<br>level the abstract is<br>hidden.            | All   BOOKS   PAPERS   STATISTICS   FACTBOOK   GLOSSARIES   PODCASTS   More         Advanced Search         Advanced Search         Meter + About         You are here: Home / Books / Development Co-operation Report / Development Co-operation Report 2009 / What the Reports Are Saying         Povelopment Co-operation Report 2009 / What the Reports Are Saying         Mide / Show Abstr c         WEB @ PDF - 5.77 Mb         13 Feb 2009         Di : 10.1787/dcr-2009-en                                                                                                    | Français<br>Welcome<br>OECD<br>OECD/OCDE<br>ils • My Alerts • My Marked List • Log out<br>Buy this book |
|----------------------------------------------------------------------------------------------------|----------------------------------------------------------------------------------------------------|----------------------------------------------------------------------------------------------------|
| with abstract and its own<br>DOI displayed.                                                                                                    | Chapter ><br>What the Reports Are Saying 🙂                                                                                                    | Cite this chapter                                                                                       |
| <b>Tables and Graphs</b> in<br>the chapter are listed<br>individually with direct<br>access to the full-text<br>format. <b>Quick jump</b> to chapters<br>in the publication. | WEB PDF - 0.20 Mb<br>OECD<br>20 Feb 2009<br>Pages : 69-88<br>DOI : 10.1787/dcr-2009-9-en<br>More than three years after its adoption, is the Paris Declaration on Aid Effectiveness living up to its ambitions? This chapter<br>presents some answers to this question. It draws on the most recent evidence available, including the results of the 2008 Survey on<br>Monitoring the Paris Declaration, the international Evaluation of the Implementation of the Paris Declaration and the Progress<br>Report. This chapter shows that there is a robust body of evidence that the Paris Declaration is making progress, but not fast enough<br>Donors and partner countries need to gear up their efforts if we are to meet international commitments and targets for effective ai<br>by 2010. The Paris Declaration has wide political resonance; its implementation requires high-level political commitment to<br>generate the kind of traction that is still needed to deliver results. | Email this page                                                                                         |
| A ' <b>Toolbox</b> ' at each<br>level provides special<br>features such as<br>email/RSS alert setup,                                                                         | Also available in: French Tables Mark D DAC Members' Net Official Development Assistance in 2007                                                                                                    | € XLS – 0.03 Mb                                                                                         |
| purchase options and citation tools.                                                                                                    | Share of Debt Relief Grants in DAC Members' Net Official Development Assistance Total Net Flows from DAC Countries by Type of Flow Total Net Flows by DAC Country                                                                                                    | SXLS – 0.03 Mb<br>SXLS – 0.04 Mb<br>SXLS – 0.03 Mb                                                      |
| www.OECDiLibrary.org                                                                                                    | Net Official Development Assistance by DAC Country                                                                                                    | <b>XLS</b> – 0.03 Mb                                                                                    |

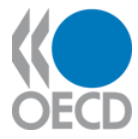

## Home Page of a Journal

| Journal information about the title including                                                                                                    | All   BOOKS   PAPERS   STATISTICS   FACTBOOK   GLOSSARIES   PODCASTS   More       Français         Welcome       OECD         Advanced Search       Search Tips         Help • Contact us • About       My Account details • My Alerts • My Marked List • Log out         You are here: Home / Papers / Higher Education Management and Policy       My Account details • My Alerts • My Marked List • Log out |                                                                                                    |  |  |  |
|----------------------------------------------------------------------------------------------------|----------------------------------------------------------------------------------------------------|----------------------------------------------------------------------------------------------------|--|--|--|
| ISSN and DOI and<br>availability in other<br>languages.<br>Quick access to all<br>available <b>articles in</b><br><b>press.</b><br>The <b>latest articles</b> are<br>featured in chronological | K Higher Education                                                                                                    | Management and Policy       Editorial Board         Hide / Show Abstract       Hide / Show Abstract         Previously published as Higher Education Management, Higher Education Management and Policy       Email this page         (HEMP) is published three times each year and is edited by the OECD's Programme on Institutional       Management in Higher Education. It covers the field through articles and reports on such issues as       Receive email alerts         quality assurance, human resources, funding, and internationalisation. It also is a source of       Subscribe to the feed         Also available in: French       Also available in: French                                                                                                    |  |  |  |
| A ' <b>Toolbox</b> ' provides<br>special features such as<br>email/RSS alert setup<br>and purchase options.                                                                                    | DOI: 10.1787/17269822<br>Articles in Press<br>- Volume 21<br>- Volume 21, Issue 2<br>- Volume 21, Issue 1<br>+ Volume 20<br>+ Volume 19<br>+ Volume 19<br>+ Volume 18<br>+ Volume 17<br>+ Volume 17<br>+ Volume 15<br>+ Volume 14<br>+ Volume 13<br>+ Volume 12<br>+ Volume 11<br>+ Volume 10<br>+ Volume 9                                                                                                    | Latest Articles       Hide / Show all Abstracts         Mark       Date       Article <ul> <li>No. 30</li> <li>17 Dec 2003 Degree System in Mainland China</li> <li>Luo Siming</li> <li>No. 29</li> <li>17 Dec 2003 Motivating the Professoriate</li> <li>No. 29</li> <li>17 Dec 2003 Motivating the Professoriate</li> <li>No. 28</li> <li>17 Dec 2003 Encouraging Lecturers to Engage with New Technologies in Learning and Teaching in a Vocational University</li> <li>Janet Hanson</li> <li>No. 27</li> <li>10 Mar 2005 Art Schools for Tomorrow</li> <li>Ellen Hazelkom</li> <li>No. 26</li> <li>10 Mar 2005 Democracy and University Staffing</li> <li>No. 26</li> <li>10 Mar 2005 Democracy and University Education in Nigeria</li> <li>No. 26</li> <li>10 Mar 2005 Democracy and University Education in Nigeria</li> <li>No. 26</li> <li>10 Mar 2005 Democracy and University Education in Nigeria</li> <li>Volume 16 Issue 3</li> <li>PDF – 0.35 Mb</li> <li>Olalekan Arikewuyo</li> </ul> |  |  |  |

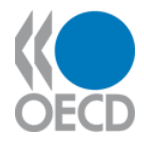

## Home Page of OECD Economic Surveys

| Serial information with<br>ISSN, DOI and<br>displayed abstract. Also                                        | OECD iLibrary<br>Help • Contact us • About<br>You are here: Home / Books / OEC                                                                                                    | All   BOOKS   PAP<br>Advanced Search                                                                                                    | PERS   STATISTICS   FACTB                                                                                                    | OOK   GLOSSARIES   POI                                                                                         | Search Tips<br>My Account details                                                                                                    | Français<br>Welcome<br>OECD<br>OECD/OCDE<br>• My Alerts • My Marked List • Log out                         |
|----------------------------------------------------------------------------------------------------|----------------------------------------------------------------------------------------------------|----------------------------------------------------------------------------------------------------|----------------------------------------------------------------------------------------------------|----------------------------------------------------------------------------------------------------|----------------------------------------------------------------------------------------------------|----------------------------------------------------------------------------------------------------|
| Access to all previouseditions byvolume/year releasedafter 1998                                             | OECD Economic                                                                                                    | Surveys<br>OECD's periodic reviews of n<br>done on an 18 month cycle,<br>minimum of 18 surveys are do<br>the subject country, along v<br>recommendations for dealing v<br>Also available in: French<br>Related titles   4 | member and non-member<br>while non-member reviev<br>one each year. Each issue p<br>vith individual chapters o<br>vith the challenges. | e economies. Member co<br>vs are done as agreed<br>vrovides a comprehensive<br>covering key economic           | Hide / Show Abstrac<br>ountry reviews are generally<br>with the subject country. A<br>analysis of developments in<br>challenges being faced and | Yearly subscription<br>Email this page<br>Receive email alerts<br>for this Series<br>Subscribe to the feed |
| Latest four issues are<br>highlighted with direct<br>links the full-text<br>content.                        | 18 times a year<br>ISSN : 1609-7513 (online)<br>ISSN : 0376-6438 (print)<br>DOI : 10.1787/16097513<br>- Volume 2009<br>• Issue 18 (Japan)                                                                                                    | OECD Economic Outlook  Latest issues                                                                                                    |                                                                                                    | 02.525                                                                                                    | 2000. Isoland                                                                                                    |                                                                                                    |
| Index of all countries<br>for which surveys are<br>published.                                               | Issue 16 (Iceland)<br>Issue 15 (Greece)<br>Issue 14 (Brazil)<br>Issue 13 (EU)<br>Issue 12 (Belgium)                                                                                                    | 31 Jul 2009 Greece                                                                                                    | PI                                                                                                    | OF - 1.64 Mb 02 Set                                                                                            | 2009 Brazil                                                                                                    | V PDF – 1.02 Мь<br>PDF – 5.03 Мь                                                                           |
| A ' <b>Toolbox</b> ' provides<br>special features such as<br>email/RSS alert setup<br>and purchase options. | Issue 11 (Mexico)<br>Issue 10 (Austria)<br>Issue 9 (United Kingdom)<br>Issue 8 (Italy)<br>Issue 7 (Slovenia)<br>Issue 6 (Russia)<br>Issue 6 (Russia)<br>Issue 5 (France)<br>Issue 4 (New Zealand)<br>Issue 3 (Estonia)<br>Issue 2 (Slovak Republic)<br>Issue 1 (Euro Area) | Australia<br>Austria<br>Baltic States<br>Belgium<br>Brazil<br>Bulgaria<br>Canada<br>Chile<br>China<br>Czech Republic                                                                                                    | Denmark<br>EU<br>Estonia<br>Euro Area<br>Finland<br>France<br>Germany<br>Greece<br>Hungary<br>Iceland                                 | India<br>Indonesia<br>Ireland<br>Italy<br>Japan<br>Korea<br>Luxembourg<br>Mexico<br>Netherlands<br>New Zealand | Norway<br>Poland<br>Portugal<br>Romania<br>Russia<br>Serbia<br>Slovak Republic<br>Slovenia<br>South Africa<br>Spain                             | Sweden<br>Switzerland<br>Turkey<br>Ukraine<br>United Kingdom<br>United States                              |

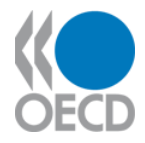

## Home Page of OECD Economic Surveys by Country

#### Serial information about the particular country series including ISSN and DOI and availability in other languages.

## Quick access to all previous editions

By defaults the **latest** edition is featured on the home page...

...with each chapter in the **Table of Contents** displayed, including access to its full-text content in all formats.

A '**Toolbox**' at each level provides special features such as email/RSS alert setup, purchase options and citation tools.

| OECD iLi                                                                                                  | All   BOOKS   PAPERS   STATISTICS   FACTBOOK   GLOSSARIES   PODCASTS   More Advanced Search Search Tips                                                                                                    | Français<br>Welcome<br>OECD<br>OECD/OCDE                                            |
|----------------------------------------------------------------------------------------------------|----------------------------------------------------------------------------------------------------|-------------------------------------------------------------------------------------|
| Help • Contact us • A                                                                                     | bout My Account details                                                                                                    | My Alerts      My Marked List      Log out                                          |
| Vou are here: Home<br>((OECD EC<br>Every 18 month<br>ISSN : 1999-03<br>ISSN : 1995-321<br>DOI : 10.1787/1 | All Economic Surveys Italy<br>All Economic Surveys<br>Hide / Show Abstract<br>BS<br>OECD's periodic surveys of the Italian economy. Each edition surveys the major challenges faced by the<br>country, evaluates the short-term outlook, and makes specific policy recommendations. Special chapters take a<br>more detailed look at specific challenges. Extensive statistical information is included in charts and graphs.<br>Also available in: French | Email this page<br>Receive email alerts<br>for this series<br>Subscribe to the feed |
| 2009<br>2007<br>2005<br>2003<br>2002<br>2000<br>Previous v<br>Previous<br>1999                            | Latest Edition<br>OECD Economic Surveys: Italy 2009 :<br>PDF - 4.14 Mb<br>OECD<br>17 June 2009<br>Pages : 148<br>ISBN : 9789264054363 (PDF) ; 9789264054356 (print)<br>DOI : 10.1787/eco_surveys-ita-2009-en<br>Hide / Show Abstract                                                                                                    | Cite this publication<br>Buy this book                                              |
| 1997                                                                                                    | Table of Contents       Hide / Show all Abstracts         Mark                                                                                                    | Expand / Collapse                                                                   |
|                                                                                                    | Mark                                                                                                    | K XLS                                                                               |

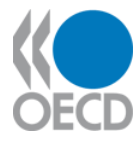

## Home Page of a Statistical Database

#### Serial information about the title including ISSN and DOI and availability in other languages. As well as a list of links related titles A List of all datasets is displayed. Some may be

part of a sub-collection. Expanding the subcollection will display the datasets at that level. Clicking the DATA link at any level provides direct access to the data in OECD.Stat environment.

A '**Toolbox**' at each level provides special features such as email/RSS alert setup, purchase options and citation tools.

| <b>OECD</b> iLibrary                       | All   BOOKS   PAPERS   STATISTICS   FACTBOOK   GLOSSARIES   PODCASTS   More                                                                                                    |                                                                                                    | Français<br>Welcome<br>OECI |
|--------------------------------------------|----------------------------------------------------------------------------------------------------|----------------------------------------------------------------------------------------------------|-----------------------------|
|                                            | Advanced Search Search Tips                                                                                                    |                                                                                                    | OECD/OCD                    |
| Help · Contact us · About                  | My Account details •                                                                                                    | My Alerts • My Marked                                                                                              | I List • Log out            |
| You are here: Home / Statistics / O        | ECD Agriculture Statistics                                                                                                    |                                                                                                    |                             |
| OECD Agriculture                           | e Statistics<br>Hide / Show Abstract<br>The OECD Agricultural Databases provides a unique collection of policy-relevant agricultural<br>statistics, detailed support estimates for both OECD and transition economies and a detailed<br>framework for quantifying the economics of agriculture.<br>Also available in: French<br>Related titles | Yearly subscription<br>Email this page<br>Receive email aler<br>for this series<br>Subscribe to th<br>More on:   • | n<br>rts<br>e feed          |
|                                            | Keywords: Agriculture                                                                                                    | <ul> <li>Agriculture and</li> </ul>                                                                                | F000                        |
|                                            |                                                                                                    |                                                                                                    |                             |
| List of datasets                           |                                                                                                    | Hide / Show                                                                                                    | all Abstracts               |
| Mark                                       |                                                                                                    | Freed / Onlinear                                                                                                   |                             |
|                                            | ицоок                                                                                                    | Expand / Collapse                                                                                                  |                             |
|                                            |                                                                                                    |                                                                                                    |                             |
| Commodity balances 20                      |                                                                                                    | DATA                                                                                                    |                             |
| Macroeconomic data 2007                    |                                                                                                    |                                                                                                    |                             |
| Per capita consumption 2007                |                                                                                                    |                                                                                                    |                             |
| Policy parameters 2007                     |                                                                                                    |                                                                                                    | 🗊 DATA                      |
| World prices 2007                          |                                                                                                    |                                                                                                    | <b>Д</b> ДАТА               |
| Producer and Consumer Support Estimates    |                                                                                                    |                                                                                                    | 🗐 ДАТА                      |
| Environmental Performan                    | nce of Agriculture                                                                                                    |                                                                                                    | 🗐 ДАТА                      |
| Fisheries                                  |                                                                                                    |                                                                                                    | DATA                        |
| Agricultural market access database (AMAD) |                                                                                                    |                                                                                                    |                             |
| Add to Marked List                         |                                                                                                    |                                                                                                    |                             |
|                                            |                                                                                                    |                                                                                                    |                             |

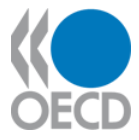

## **Thematic Statistics Page**

#### List of datasets in the database with the displayed one highlighted. Also with options to do and manage queries.

Default or selected dataset is displayed.

Relevant **key tables** are listed with direct links.

**Related Titles** are listed with direct links on iLibrary.

Tools to manipulate the current view of the data including changing the variables in each dimension, pivot and transposing functions, and extraction options.

As a new innovative features, dynamic datasets can now be cited.

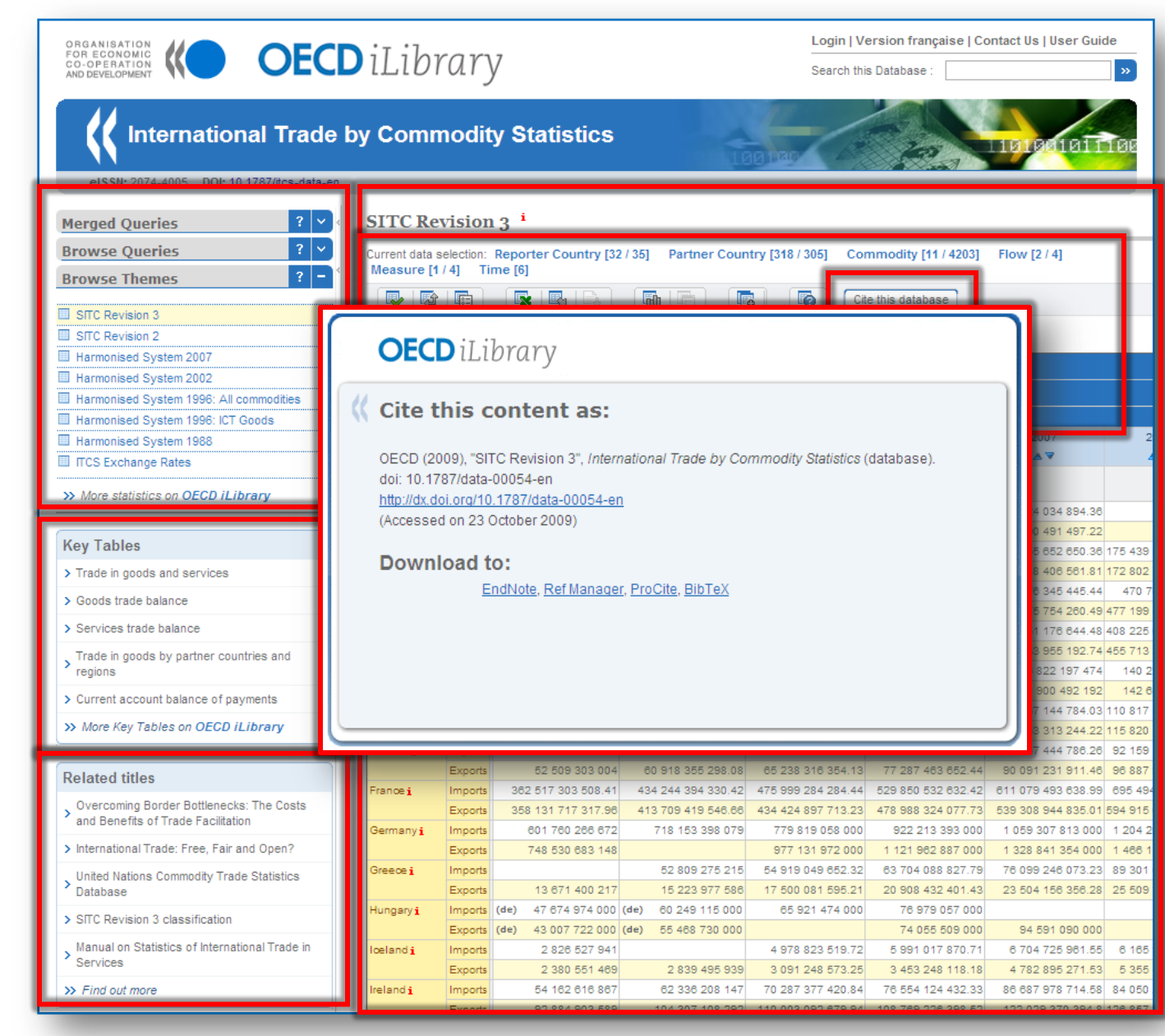

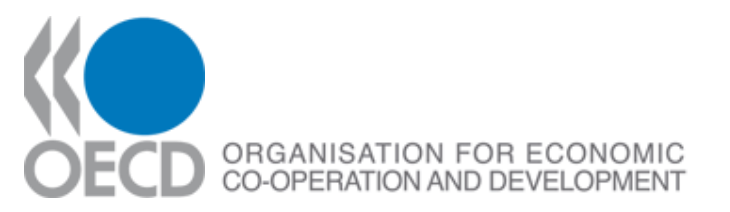

## Thank you

michel.guinand@oecd.org